# How to Apply for Graduation

OFFICE OF THE REGISTRAR

### Log into MyNCC/Student Portal.

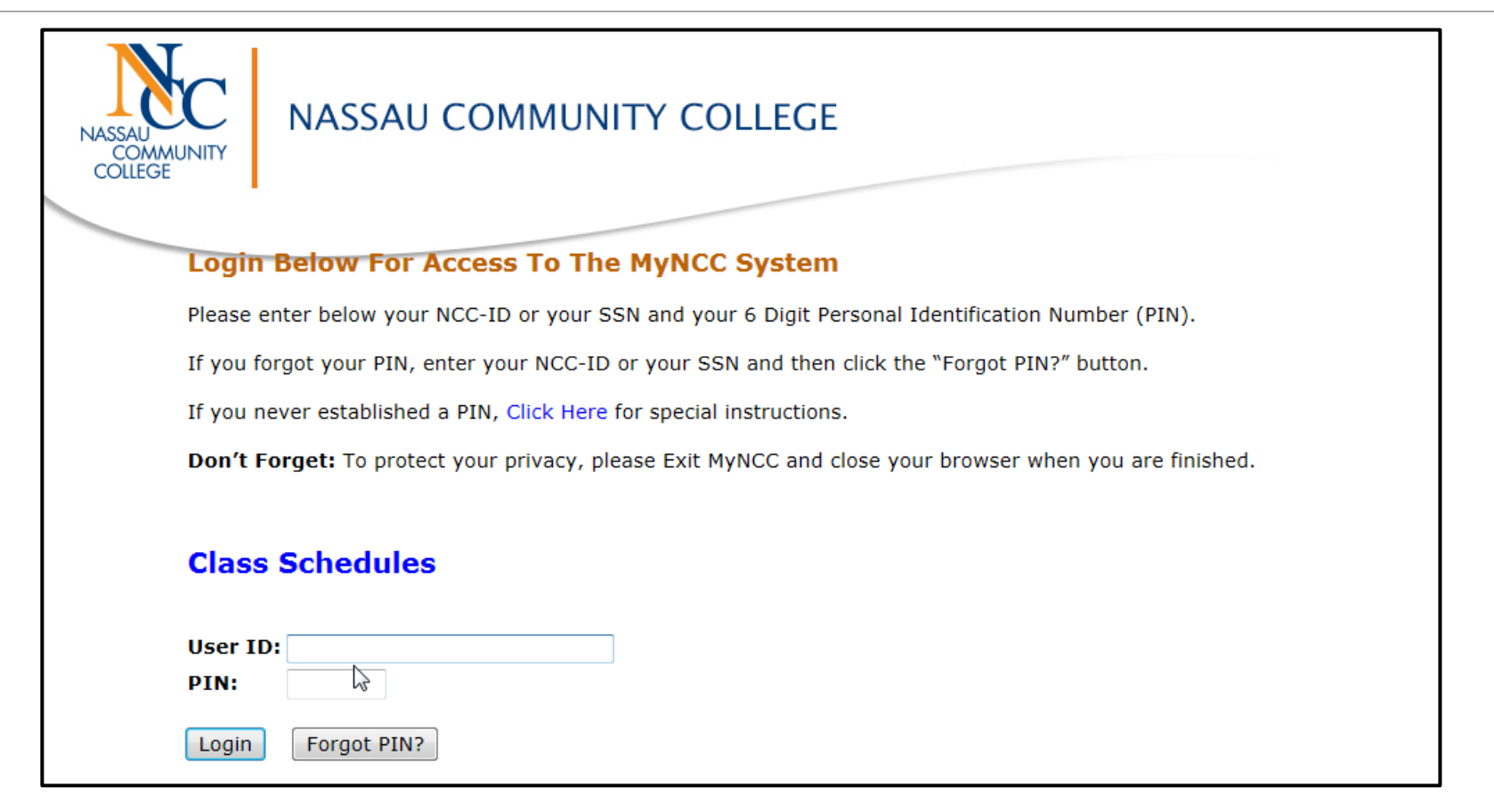

## From the Student Tab, Select Student and Financial Aid .

| NASSAU<br>COMMUNITY<br>Personal Information   | NASSAU COMMUNITY COLLEGE                                                       |
|-----------------------------------------------|--------------------------------------------------------------------------------|
| Search                                        | Module Navigation Links ACCESSIBILITY SITE MAP HELP EXIT                       |
| Main Menu                                     |                                                                                |
| Personal Informat<br>Change security question | tion<br>1, change your PIN and Update Emergency Alert Notification (NY-ALERT). |
| Student and Finar<br>Register, View your acad | ncial Aid<br>lemic records, Financial Aid and Health Center                    |
| Faculty and Advis<br>Enter Grades, View Class | OTS<br>5 Lists, Register Students and Student Information                      |
| RELEASE: 8.5.2                                |                                                                                |

### Select Student Records.

| Personal Information       Student       Faculty Services       Financial Aid         Search       Image: Comparison of the service of the service of the | NASSAU<br>COMMUNITY                                       | SSAU COMMUNITY COLLEGE                                                                                                    |
|----------------------------------------------------------------------------------------------------|-----------------------------------------------------------|----------------------------------------------------------------------------------------------------|
| Student and Financial Aid         View Academic Progress Messages         Registration         Check your registration status, class schedule and add/drop classes or waitlist for a closed class         Student Records         Order Official "Anscripts. View your holds, final grades and unofficial transcript. Run a Degree Evaluation. Apply For Graduation. Obtain Enrollment Verification         Student Account         Wiew your account summaries, statement/payment history and tax information         Health Center         Meningitis Immunization Survey         Pay Online         Pay Your Bill/Class Schedule                                                                                                    | Personal Information Stude                                | nt Faculty Services / Financial Aid                                                                                         |
| Student and Financial Aid View Academic Progress Messages Registration Check your registration status, class schedule and add/drop classes or waitlist for a closed class Student Records Order Official "Panscripts, View your holds, final grades and unofficial transcript. Run a Degree Evaluation. Apply For Graduation. Obtain Enrollment Verification Student Account View your counts summaries, statement/payment history and tax information Health Center Meningitis Immunization Survey Pay Online Pay Your Bill/Class Schedule                                                                                                    | search                                                    | RETURN TO MENU SITE MAP HELP EXIT                                                                                           |
| Check your registration status, class schedule and add/drop classes or waitlist for a closed class   Student Records Order Official manscripts. View your holds, final grades and unofficial transcript. Run a Degree Evaluation. Apply For Graduation. Obtain Enrollment Verification  Student Account View your account summaries, statement/payment history and tax information Health Center Meningitis Immunization Survey Pay Online Pay Your Bill Online View Your Bill/Class Schedule                                                                                                    | View Academic Progress Mo                                 | essages                                                                                                    |
| Student Records<br>Order Official anscripts. View your holds, final grades and unofficial transcript. Run a Degree Evaluation. Apply For Graduation. Obtain Enrollment Verification<br>Student Account<br>View your account summaries, statement/payment history and tax information<br>Health Center<br>Meningitis Immunization Survey<br>Pay Online<br>Pay Your Bill Online<br>View Your Bill/Class Schedule                                                                                                    | Check your registration status, class so                  | chedule and add/drop classes or waitlist for a closed class                                                                 |
| Student Account<br>View your account summaries, statement/payment history and tax information<br>Health Center<br>Meningitis Immunization Survey<br>Pay Online<br>Pay Your Bill Online<br>View Your Bill/Class Schedule                                                                                                    | Student Records<br>Order Official anscripts. View your he | olds, final grades and unofficial transcript. Run a Degree Evaluation. Apply For Graduation. Obtain Enrollment Verification |
| Health Center<br>Meningitis Immunization Survey<br>Pay Online<br>Pay Your Bill Online<br>View Your Bill/Class Schedule                                                                                                    | Student Account<br>View your account summaries, stateme   | ent/payment history and tax information                                                                                     |
| Pay Online<br>Pay Your Bill/Class Schedule                                                                                                    | Health Center<br>Meningitis Immunization Survey           |                                                                                                    |
| View Your Bill/Class Schedule                                                                                                    | Pay Online<br>Pay Your Bill Online                        |                                                                                                    |
|                                                                                                    | View Your Bill/Class Schedu                               | le                                                                                                    |
| Mandatory Meningitis Survey                                                                                                    | Mandatory Meningitis Surve                                | ey                                                                                                    |

### Select Apply for Graduation.

| NASSAU<br>COMMUNITY<br>Personal Informatio | NASSAU COMMUNITY COLLEGE             |
|--------------------------------------------|--------------------------------------|
| Search                                     | Go RETURN TO MENU SITE MAP HELP EXIT |
|                                            |                                      |
| Student Reco                               | ords                                 |
|                                            |                                      |
| three (3) business                         | days for pick-up or to be mailed.    |
| Unofficial Academ                          | ic Transcript                        |
| Degree Evaluation                          |                                      |
| View Student Info                          | rmation                              |
| Course Catalog                             |                                      |
| Apply For Graduat                          | ion                                  |
| Class Schedule 🛝                           |                                      |
| Final Grades                               |                                      |
| Order Official Trar                        | iscript                              |
| Order Parking Per                          | mit                                  |
| Print Enrollment V                         | /erification                         |

### Select the Latest Registration Term.

| NASSAU<br>COMMUNIT<br>Personal Inform      | NASSAU CON<br>Student Faculty Servio                                                                              | AMUNITY COLLEGE                   |
|--------------------------------------------|----------------------------------------------------------------------------------------------------|-----------------------------------|
| Search                                     | Go                                                                                                    | RETURN TO MENU SITE MAP HELP EXIT |
| Curriculun                                 | n Term Selection Registration Term Spring 2014 Spring 2014                                                        | 8                                 |
| Submit<br>RELEASE: 8.5.<br>© 2014 Elluciar | Fall 2013<br>Spring 2013<br>Lifelong Learning Spring 2013<br>Fall 1987<br>Spring 1983<br>Fall 1982<br>Spring 1970 | es.                               |
|                                            | Fall 1969<br>Spring 1969<br>Fall 1968<br>Summer 1968<br>Fall 1967<br>Summer 1967                                  |                                   |
|                                            |                                                                                                    |                                   |

#### Click on the radio button to select curriculum.

If you get the message "No curricula available for graduation application", it is because you have either already applied for graduation for this semester OR you are not eligible to apply for graduation for this semester. Please run a Degree Evaluation to see if you meet requirement or click **VIEW GRADUATION APPLICATION** prior to ---contacting the Office of the Registrar for further information. **Note:** *if you have concurrent degrees-select only one curriculum.* 

| NASSAU<br>COMMUNITY<br>Personal Information Student             | SAU COMMUNITY COLLEGE<br>Faculty Services Financial Aid                                                                                                    |
|-----------------------------------------------------------------|----------------------------------------------------------------------------------------------------|
| Search                                                          | 30                                                                                                    |
|                                                                 | RETURN TO MENU SITE MAP HELP EXIT                                                                                                    |
| Curriculum Selection                                            | n                                                                                                    |
| Cumculum Selection                                              | 1                                                                                                    |
| Select one curriculum for this                                  | graduation application.                                                                                                    |
|                                                                 |                                                                                                    |
| If you get the message "No cu<br>semester OR you are not eligit | rricula available for graduation application", it is because you have either already applied for graduation for this ble to apply for graduation for this semester. Please contact the Office of the Registrar for further information. |
| 56m65tor 6rt ,                                                  |                                                                                                    |
| Select Curriculum                                               |                                                                                                    |
| Current Program                                                 |                                                                                                    |
| Associate in Arts                                               |                                                                                                    |
| Level:                                                          | Undergraduate                                                                                                    |
| Program:                                                        | Lib Arts/Sci: Hum/SSci-AA                                                                                                    |
| College:                                                        | Arts and Humanities                                                                                                    |
| Major and Department:                                           | Liberal Arts/Sci-Hum/SocSci, Multidisciplinary Studies                                                                                                    |
|                                                                 |                                                                                                    |
| Continue                                                        |                                                                                                    |
|                                                                 |                                                                                                    |
| [ Term Selection   View Hol                                     | ds   View Transcript   View Graduation Applications   View Student Information   Degree Evaluation ]                                                                                                    |
| [ Term Selection ] View no.                                     | us   view transcript   view oradidation Applications   view oradent finormation   begree evaluation ]                                                                                                    |
|                                                                 |                                                                                                    |

## Select a Term for your expected graduation.

| SSAU COMMUNITY COLLEGE                         |
|------------------------------------------------|
|                                                |
| The faculty Services Financial Aid             |
| GO RETURN TO MENU SITE MAP HELP EXIT           |
|                                                |
| election                                       |
|                                                |
| cted graduation.                               |
|                                                |
|                                                |
|                                                |
|                                                |
|                                                |
| Undergraduate                                  |
| Lib Arts/Sci: Hum/SSci-AA                      |
| Arts and Humanities                            |
| Liberal Arts/Sci-Hum/SocSci, Multidisciplinary |
|                                                |
|                                                |
|                                                |
| None None                                      |
| Term:Summer 2014                               |
|                                                |

**Indicate if you plan to attend the graduation ceremony. Note:** There is only one ceremony given at the end of the spring term that honors summer, fall and spring graduates. Information on the Graduation Ceremony is available on the NCC website

| NASSAU                                                                              | NASSAU C                                                         | OMMUNITY COLLEGE                                                                                     |
|-------------------------------------------------------------------------------------|------------------------------------------------------------------|----------------------------------------------------------------------------------------------------|
| Personal Information                                                                | n Student Faculty S                                              | ervices Financial Aid                                                                                |
|                                                                                     |                                                                  | RETURN TO MENU SITE MAP HELP EXIT                                                                    |
| Graduation C                                                                        | eremony Sele                                                     | ction                                                                                                |
| There is only one ca<br>is available on www<br>Select Ceremony A<br>Attend Ceremony | eremony at the end of t<br>v.ncc.edu<br>Attendance<br>: Ry Yes ( | he spring term that honors summer, fall and spring graduates. Information on the Graduation Ceremony |
| Continue                                                                            |                                                                  |                                                                                                    |
| Continue                                                                            |                                                                  | [ View Transcript   View Graduation Applications ]                                                   |
| Continue<br>RELEASE: 8.5.4                                                          |                                                                  | [ View Transcript   View Graduation Applications ]                                                   |
| Continue<br>RELEASE: 8.5.4<br>© 2014 Ellucian Con                                   | npany L.P. and its af                                            | [ View Transcript   View Graduation Applications ]                                                   |

Enter the name to be printed on your diploma. Choose "your Name" from the Drop Down list OR select "New" to change the name to be printed on your diploma.

| 👍 🕞 Suggested Sites 🔻                                                               |                                                                                                    |
|-------------------------------------------------------------------------------------|----------------------------------------------------------------------------------------------------|
|                                                                                     | 🗿 Customize Links(1) 🗿 Free Hotmail 📋 Microsoft Outlook 2010 U 👋 🏠 💌 🔝 💌 🖃 🖷 🗣 Page 💌 Safety 💌 Tools 💌 👰 💌            |
| NASSAU<br>COMMUNITY<br>Personal Informat                                            | NASSAU COMMUNITY COLLEGE                                                                                              |
| Search                                                                              | GO RETURN TO MENU SITE MAP HELP EXIT                                                                                  |
| Diploma Na                                                                          | me Selection                                                                                                    |
|                                                                                     |                                                                                                    |
| Enter the name t                                                                    | be printed on your diploma. Use a "One of your Names" from the Drop Down box OR select "New" to change the name to be |
| printed on your d                                                                   | ipioma. If a current dipioma name exists, you may keep it by selecting "Keep Dipioma Name."                           |
| indicates requi                                                                     | red field                                                                                                    |
|                                                                                     |                                                                                                    |
| Namo                                                                                |                                                                                                    |
| Name<br>Name:                                                                       |                                                                                                    |
| Name<br>Name:                                                                       |                                                                                                    |
| Name<br>Name:<br>Current Diploma                                                    | Name:                                                                                                    |
| Name<br>Name:<br>Current Diploma                                                    | Name:                                                                                                    |
| Name<br>Name:<br>Current Diploma<br>Select a Name fo                                | Name:                                                                                                    |
| Name<br>Name:<br>Current Diploma<br>Select a Name fo<br>One of your Nam             | Name:<br>r your Diploma<br>les:* New                                                                                  |
| Name<br>Name:<br>Current Diploma<br>Select a Name fo<br>One of your Nam<br>Continue | Name:<br>r your Diploma<br>les:* New                                                                                  |
| Name<br>Name:<br>Current Diploma<br>Select a Name fo<br>One of your Nam<br>Continue | Name:<br>r your Diploma<br>les:* New                                                                                  |

### Enter or edit a mailing address for your diploma, (be sure to include an apartment number if applicable).

| NASSAU COMMUNITY COLLEGE<br>Personal Information Student Faculty Services Financial Aid<br>Search Go RETURN TO MENU SITE MAP H | ELP EXIT      |
|----------------------------------------------------------------------------------------------------|---------------|
| Diploma Name Selection                                                                                                    |               |
| Renter the name to be printed on your diploma or click Continue if correct.                                                    |               |
| <ul> <li>indicates required field</li> </ul>                                                                                   |               |
| Name For Diploma<br>First Name:                                                                                                |               |
| Middle Name:                                                                                                    | 2             |
| Continue                                                                                                    |               |
| [ View Transcript   View Graduation Applications   Name Change                                                                 | Information ] |

## Select an address from the drop down menu, if you have more than one address listed.

| NASSAU<br>COMMUNITY<br>Personal Information Student | AU COMMUNITY COLLEGE Faculty Services Financial Aid                                                      |  |
|-----------------------------------------------------|----------------------------------------------------------------------------------------------------|--|
| Search Go                                           | RETURN TO MENU SITE MAP HELP EXIT                                                                        |  |
|                                                     |                                                                                                    |  |
| Diploma Mailing Addr                                | ess Selection                                                                                            |  |
|                                                     |                                                                                                    |  |
| Please enter or edit a new mailin<br>diploma.       | g address for your diploma. Use "One of your Addresses" to select or change the mailing address for your |  |
| $_{m{\ast}}$ indicates required field               |                                                                                                    |  |
| Current Diploma Mailing Add                         | Current Diploma Mailing Address                                                                          |  |
| Select an Address for your Di                       | iploma                                                                                                   |  |
| One of your Addresses:*                             | None                                                                                                    |  |
|                                                     | None                                                                                                    |  |
| Continue                                            | Campus Address                                                                                           |  |
|                                                     | Permanent Address                                                                                        |  |
| [ Viet                                              | w Transcript   View Graduation Applications   View Addresses And Phones ]                                |  |

## Verify that your address information is correct. Click continue.

| NASSAU<br>COMMUNITY<br>Personal Information Student    | AU COMMUNITY COLLEGE                                                                                         |
|--------------------------------------------------------|----------------------------------------------------------------------------------------------------|
| Search Go                                              | RETURN TO MENU SITE MAP HELP EXIT                                                                            |
| Diploma Mailing Addr                                   | ess Selection                                                                                                |
| Please enter or edit a new mailin                      | g address for your diploma (be sure to include apartment number if applicable) or click Continue if correct. |
| $_{m{\ast}}$ indicates required field                  |                                                                                                    |
| Mailing Address For Diploma<br>Street Line 1: <b>*</b> |                                                                                                    |
| Street Line 2:                                         |                                                                                                    |
| Street Line 3:                                         |                                                                                                    |
| City:*                                                 | Ι                                                                                                    |
| State or Province:                                     | New York                                                                                                    |
| ZIP or Postal Code:                                    |                                                                                                    |
| Nation:                                                | None                                                                                                    |
| Continue                                               |                                                                                                    |

Verify the information to be submitted for your application to graduate is correct. Important: Once you click Submit Request you cannot change the information. If the information is not correct, click Return to Menu to start over.

| Graduation Application Summary                                                                                                    |
|----------------------------------------------------------------------------------------------------|
| Verify the information that will be submitted for your application to graduate. Once you click Submit Request you cannot change the information. Be sure this is correct. If not you may Return to Menu and start over. |
| Graduation Date<br>Term:                                                                                                    |
| Ceremony<br>Attend Ceremony:                                                                                                    |
| Diploma Name<br>First Name:<br>Middle Name:<br>Last Name:                                                                                                    |
| Diploma Mailing Address<br>Street Line 1:<br>City:<br>State or Province:<br>ZIP or Postal Code:                                                                                                    |
| Curriculum<br>Current Program<br>Associate in Arts                                                                                                    |

## You will see a Confirmation page after you have submitted your graduation request.

| NASSAU COMMUNITY COLLEGE                                                                                                 |
|----------------------------------------------------------------------------------------------------|
| Personal Information Aladout                                                                                             |
| Search Entrance to Heavy Soft Har Heavy Soft                                                                             |
| Graduation Application Signature Page                                                                                    |
| Shrven Ragues                                                                                                    |
| Your graduation application has been submitted. You may view it at any time by clicking on View Graduation Applications. |
| Information on Commencement, which is held once each year at the end of Spring semester, is available on our website.    |
| Diplomas are mailed approximately 8-10 weeks after the grades are submitted for your last semester.                      |
| CONGRATULATIONS on your accomplishment!                                                                                  |
| Office of the Registrar                                                                                                  |
| NROSENS/1                                                                                                    |
| [ View Graduation Applications ]                                                                                         |
| RELEASEI 8.5.4                                                                                                    |
| © 2014 Elucian Company L.P. and its attiliates.                                                                          |
|                                                                                                    |
|                                                                                                    |

**Note**: Once you apply for Graduation, you can not apply for graduation again, or you will receive the error message listed below. **To view your graduation record, click on VIEW GRADUATION APPLICATIONS**. *If you have concurrent degrees----select which application to view.* 

| ile Edit View Favorites Tools Help 🛛 🔀 🔀 Snagit 🔁                                                                                                    |
|----------------------------------------------------------------------------------------------------|
| 🛓 🔁 Suggested Sites 🔻 🧉 Customize Links(1) 🖉 Free Hotmail 🔟 Microsoft Outlook 2010 U 🌼 🏠 🔻 📓 👻 🖃 🖉 Page 👻 Safety 👻 Tools 🛡 🔞                                                                                                    |
| NASSAU COMMUNITY COLLEGE  Personal Information Student Faculty Services Financial Aid  Search Go RETURN TO MENU SITE MAP HELP EXIT                                                                                                    |
| Curriculum Selection N00124620 Beatrice A. Marin<br>Jun 16, 2014 10:32 am                                                                                                    |
| Relect one curriculum for this graduation application.                                                                                                    |
| If you get the message "No curricula available for graduation application", it is because you have either already applied for graduation for this semester OR you are not eligible to apply for graduation for this semester. Please contact the Office of the Registrar for further information.                                                                                                    |
| <ul> <li>Select</li> <li>Curriculum</li> <li>No curricula available for graduation application</li> <li>If you get the message "No curricula available for graduation application", it is because you have either already applied for graduation for this semester OR you are not eligible to apply for graduation for this semester. Please contact the Office of the Registrar for further information.</li> </ul> |
| [ Term Selection   View Holds   View Transcript   View Graduation Applications   View Student Information   Degree Evaluation ]                                                                                                    |